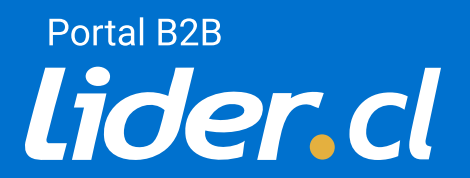

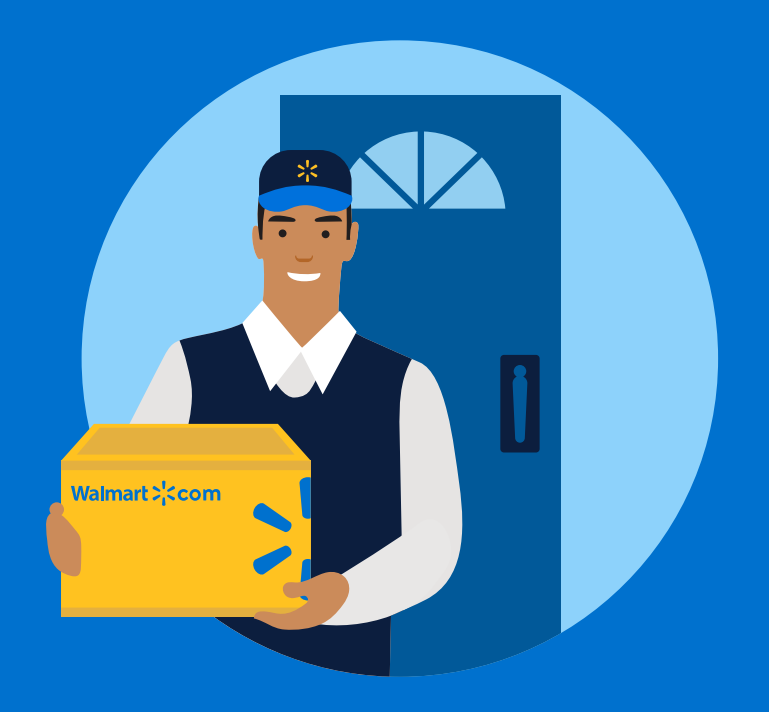

# **Nuevo inicio de sesión** Plataforma B2B Vev

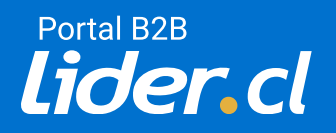

Para ingresar a la plataforma B2B debes ingresar al siguiente link: http://corporate.walmartdigital.cl/portal\_b2b\_lidercl

#### Formulario de inicio de sesión

1. Seleccione el botón "Proveedor Walmart".

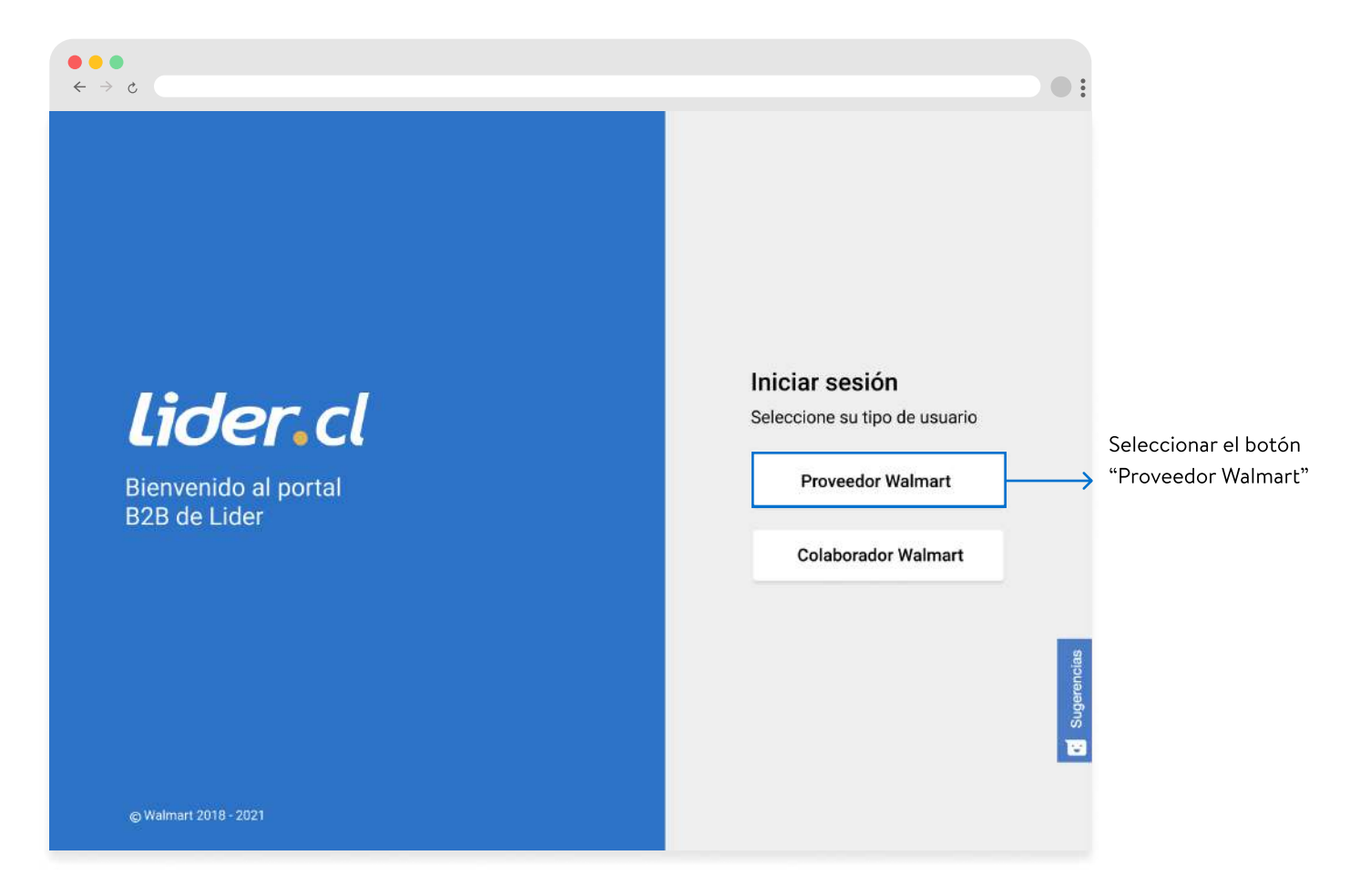

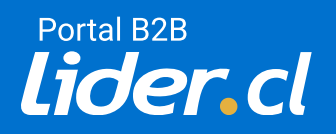

2 El sistema te redireccionará al acceso de Retail Link, donde encontrarás un formulario que debes rellenar con los datos de tu cuenta.

#### Formulario de inicio de sesión por Retail Link

- 1. Rellenar el campo "identificación de usuario" con tu mail o ID.
- 2. Escribir la constraseña previamente seleccionada.
- 3. Seleccionar el botón iniciar sesión.

|                 |                                                                                                    | :                 |     |
|-----------------|----------------------------------------------------------------------------------------------------|-------------------|-----|
|                 |                                                                                                    | 📰 Spanish 👻       |     |
|                 |                                                                                                    |                   |     |
| Walmart N       |                                                                                                    |                   |     |
| vvali nai t 🖓 🔨 |                                                                                                    |                   |     |
|                 | Iniciar sesión                                                                                                    |                   |     |
|                 | Identificación. de usuario                                                                                                    | Rellenar los camr | 005 |
|                 | Contraseña                                                                                                    |                   | .05 |
|                 |                                                                                                    | Retail Link       |     |
|                 | INICIAR SESIÓN                                                                                                    |                   |     |
|                 | ¿Olvidó su Id. de usuario o Contraseña ?                                                                                                    |                   |     |
|                 | o                                                                                                    |                   |     |
|                 | CREAR CUENTA                                                                                                    |                   |     |
|                 |                                                                                                    |                   |     |
|                 | Le recomendamos que ajuste la resolución de la partala, a, por lo menos, 1024 768.<br>Usuarios de EE. UU: Se la versión de de Chrome o una més nueva.<br>Usuarios internacionales: Utilice Internet Explorer. |                   |     |
|                 | Politoa de artivacidad                                                                                                    |                   |     |
|                 |                                                                                                    |                   |     |
|                 |                                                                                                    |                   |     |
|                 |                                                                                                    |                   |     |

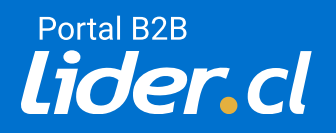

**3** Volverás automáticamente al Portal B2B iniciando con tu sesión.

#### Pantalla de espera

1. Esperar que los datos sean confirmados por medio del sistema.

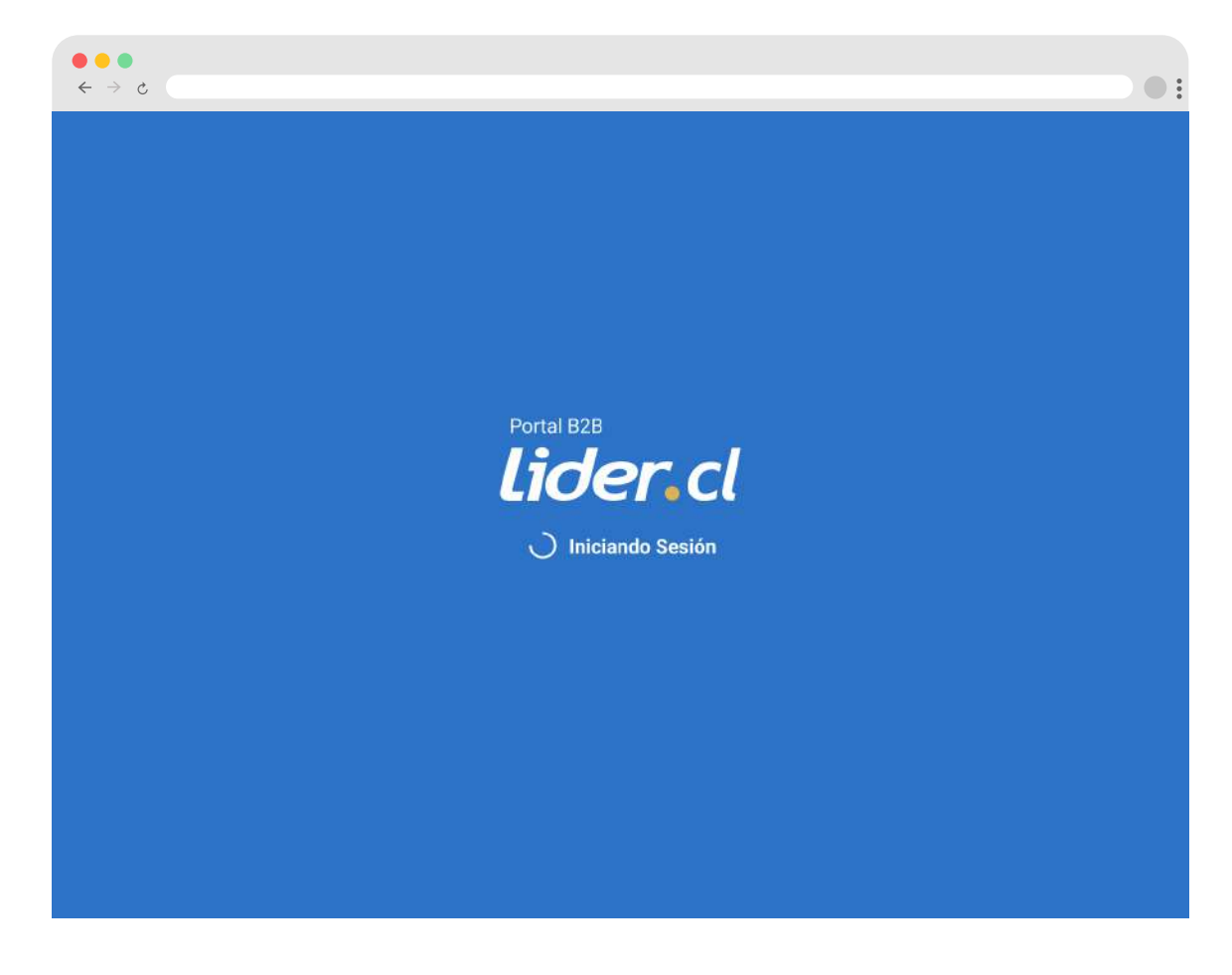

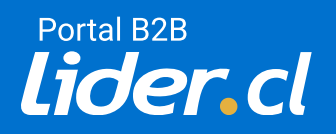

Una vez ingresado los datos se va a redirigir al dashboard del portal B2B de Lider.cl, donde podrás interactuar con la plataforma.

#### Portal B2B

1. Puedes navegar por la plataforma.

| ● ● ●<br>5 ← →                                  |                                                                                                    |                            |                                   |                                           |
|-------------------------------------------------|----------------------------------------------------------------------------------------------------|----------------------------|-----------------------------------|-------------------------------------------|
| <b>∦ lider.</b> cl <sup>∈</sup>                 | Stock & Lead Time VeV                                                                                           |                            |                                   | 📢 💭 Mariela Gajardo 🗸                     |
| 👲 Stock & Lead Time VeV 🛛 -                     | Buscar Iterns (Por nombre, iteri)<br>Puedes separar fos iterns a buscar con una coma (). Ejempla: 123123.854654 |                            | Q                                 | D frems Inactivos                         |
| Act, massive e historiel     Ordenes            | Catagoría                                                                                                    |                            |                                   | DESCARGAR CSV                             |
| el Proveedores , ,                              | Provestor                                                                                                    |                            |                                   | DESCARGAR LEAD TIME                       |
| <ul> <li>Usuarios y Rolas</li> <li>)</li> </ul> | Información                                                                                                    |                            | Proveedor                         | Lider (1)                                 |
| Avarizado )                                     | ltern Nornbre Mar                                                                                               | ca Estado Tipo-Venta Costo | Lead Time Disponible<br>Proveedor | Ordenados Reservados Disponible Seguridad |
|                                                 | 789025 ZAPATERA 2PRTS DENIS                                                                                     | 3 \$ 29.000                |                                   | 0 0                                       |
|                                                 | 780570 CUNA SWEET GLOBEBL CUNA SWEET GLOB BLA                                                                   | 20 \$ 176.465              |                                   | 0. 0.                                     |
|                                                 | 💩 790391 VELADOR EMPOTRADO BL                                                                                   | 20 \$ 28.500               |                                   | 0 0                                       |
|                                                 | 190388 MESA CENTRO TAYLOR                                                                                       | 20 \$ 42.500               |                                   | 0 0                                       |
|                                                 | 790401 KIT COCINA 5 PUERTA                                                                                      | 20 \$ 46.660               |                                   | 0. 0                                      |
|                                                 | 780570 CUNA SWEET GLOBE BL CUNA SWEET GLOB BLA                                                                  | 20 \$ 176.465              |                                   | 0. 0.                                     |
|                                                 | 🎂 790391 VELADOR EMPOTRADO BL                                                                                   | 20 \$ 28.500               |                                   | 0 0                                       |
|                                                 | 190388 MESA CENTRO TAYLOR                                                                                       | 20 \$ 42.500               |                                   | 0 0                                       |
|                                                 | 790401 KIT COCINA 5 PUERTA                                                                                      | 20 \$ 46.660               |                                   | 0 0                                       |

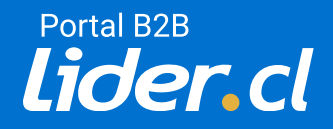

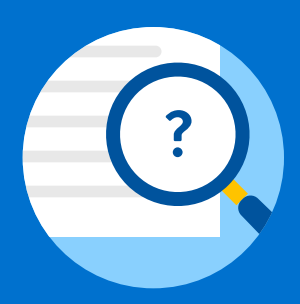

## Problemas de inicio de sesión

Plataforma B2B

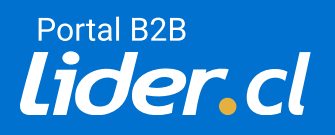

Una vez ingresado los datos y seleccionar el botón "Iniciar sesión", saldrá una pantalla de carga, donde el sistema confirma los datos de los proveedores. Si se abre una advetencia "El usuario no tiene los permisos necesarios", debe solicitar acceso al portal por medio del email: soporteb2b@walmart.com.

#### Advertencia de permisos

1. Debes comunicarte con el mail de soporte de la plataforma B2B.

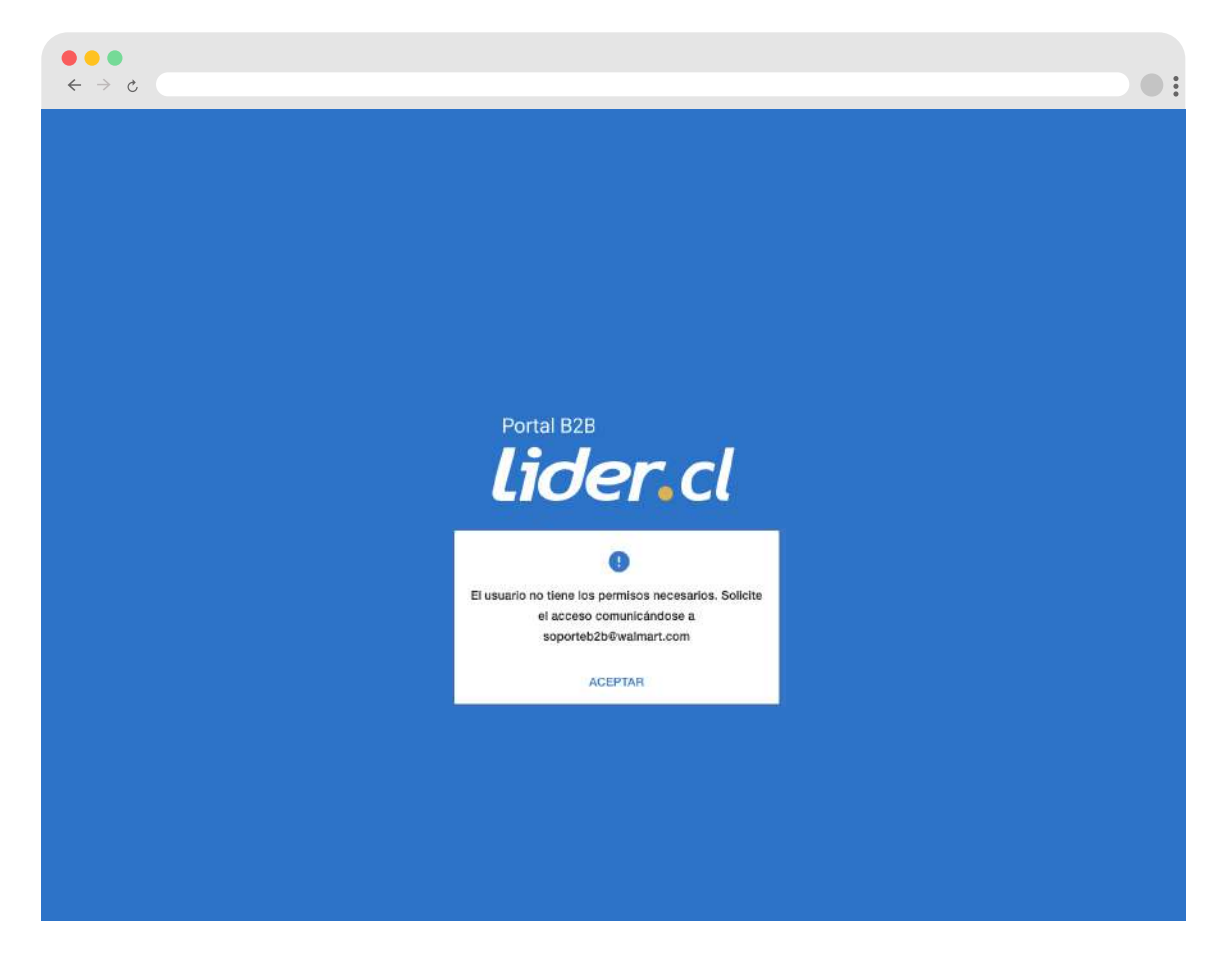

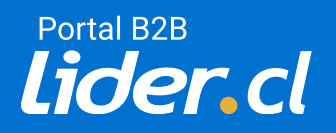

### ¿Olvidaste tu usuario? Retail link

2 Una vez redirigido al sitio de Retail link, debes ingresar tus datos en el formulario. Si olvidaste el id o el usuario, te recomendamos seguir los siguientes pasos:

#### Solicitar identificación de usuario

1. Debes seleccionar "**id. de usuario**" en la pregunta ¿Olvidó su id. de usuario o Contraseña?

| ● ● ●<br>← → ¢ |                                                                                                    | •                |
|----------------|----------------------------------------------------------------------------------------------------|------------------|
|                |                                                                                                    | 💳 Spanish 👻      |
| Walmart >¦<    |                                                                                                    |                  |
|                | Iniciar sesión                                                                                                    |                  |
|                | Contraseña                                                                                                    |                  |
|                | INICIAR SESIÓN<br>¿Olvidó su <mark>ld. de usuario</mark> o Contraseña ?                                                                                                    | Seleccionar      |
|                | O<br>CREAR CUENTA                                                                                                    | "Id. de usuario" |
|                | Le recomendamos que ajuste la resolución de la pantalla a, por lo menos, 1024 x 768.<br>Usuarios de EE: UU .: Use la versión 49 de Chrome o una más nueva.<br>Usuarios internacionales: Utilice internet Explorer.<br>Política de privacidad |                  |
|                |                                                                                                    |                  |
|                |                                                                                                    |                  |

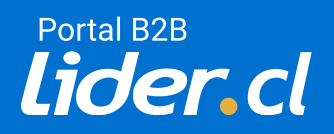

### ¿Olvidaste tu usuario? Retail link

2. En el siguiente formulario, debe agregar su correo electrónico y seleccionar el botón "siguiente"

3. Automáticamente se enviará una solicitud al equipo de Retail Link. Finalmente, recibirá un correo electrónico con su identificación de usuario.

| ● ● ● ← → ¢ | We has out State of the second                                                                                                    |               | •:                   |
|-------------|----------------------------------------------------------------------------------------------------|---------------|----------------------|
|             | Walmart 75. Retail Link                                                                                                    |               |                      |
|             |                                                                                                    |               |                      |
|             | ¿Olvidó su ld. de usuario?                                                                                                    |               |                      |
|             | Ingrese el correo electrónico asociado a su cuenta.                                                                                                    |               |                      |
|             | Correo electrónico                                                                                                    |               | Ingresar correo      |
|             |                                                                                                    | $\rightarrow$ | electrónico          |
|             |                                                                                                    |               | asociado a la cuenta |
|             | SIGUIENTE                                                                                                    |               |                      |
|             | < Vuelva al inicio de sesión                                                                                                    |               |                      |
|             | Le recomendamos que ajuste la resolución de la pantalla a, por lo menos, 1024 x 768.<br>Usuarios de EE. UU .: Use la versión 49 de Chrome o una más nueva.<br>Usuarios internacionales: Utilice Internet Explorer.<br>Política de privacidad |               |                      |
|             |                                                                                                    |               |                      |
|             |                                                                                                    |               |                      |
|             |                                                                                                    |               |                      |

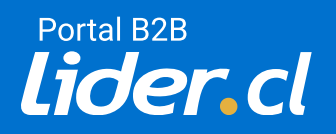

### ¿Olvidaste tu contraseña? Retail link

3 Una vez redirigido al sitio de Retail link, debes ingresar tus datos en el formulario. Si olvidaste la contraseña, te recomendamos seguir los siguientes pasos:

#### Solicitar contraseña

1. Debe seleccionar "contraseña" en la pregunta ¿Olvidó su id. de usuario o Contraseña?

| $ \begin{array}{c} \bullet \bullet \bullet \\ \leftrightarrow \rightarrow \circ \bullet \\ \bullet \rightarrow \circ \bullet \\ \bullet \rightarrow \circ \bullet \\ \bullet \bullet \bullet \\ \bullet \bullet \bullet \\ \bullet \bullet \bullet \\ \bullet \bullet \bullet \\ \bullet \bullet \bullet \\ \bullet \bullet \bullet \\ \bullet \bullet \bullet \\ \bullet \bullet \bullet \\ \bullet \bullet \bullet \\ \bullet \bullet \\ \bullet \\ $ |                                                                                                    | •                             |
|----------------------------------------------------------------------------------------------------|----------------------------------------------------------------------------------------------------|-------------------------------|
| Walmart <mark>&gt;¦</mark> <                                                                                                    |                                                                                                    | ■ Spanish 👻                   |
|                                                                                                    | Iniciar sesión<br>Identificación. de usuario<br>Contraseña<br>INICIAR SESIÓN                                                                                                    |                               |
|                                                                                                    | ی Olvidó su ld. de usuario d <mark>Contraseña کی O</mark> O<br>O<br>CREAR CUENTA                                                                                                    | → Seleccionar<br>"Contraseña" |
|                                                                                                    | La recomendamos que ajusta la resclución de la pantalía a, por lo menos, 1024 768.<br>Usuarios de EE, LU U: Use la versión del de Chorneo o une més nueva.<br>Usuarios internacionales: Utilico Internet Explorer.<br>Política de envacidad |                               |

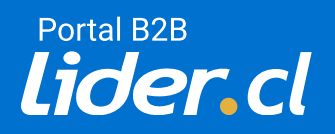

### ¿Olvidaste tu contraseña? Retail link

2. En el siguiente formulario "Restablecer contraseña", debes agregar tu id. de usuario asociado a la cuenta y seleccionar el botón "siguiente".

3. Automáticamente se enviará una solicitud al equipo de Retail Link. Finalmente, recibirá un correo electrónico para cambiar la contraseña.

| $\begin{array}{c}\bullet\bullet\bullet\\\leftarrow\div\end{array}$                                                                                                    | •:                                                  |
|----------------------------------------------------------------------------------------------------|-----------------------------------------------------|
| Walmart 🔆 Retail Link                                                                                                    |                                                     |
|                                                                                                    |                                                     |
| Restablecer contraseña<br>Introduzca la Id. de usuario asociado a su cuenta.                                                                                                    |                                                     |
| Identificación. de usuario                                                                                                    | Ingresar Identificación<br>de usuario asociado a la |
| SIGUENTE                                                                                                    | cuenta                                              |
| < Vuelva al inicio de sesión                                                                                                    |                                                     |
| Le recomendamos que ajuste la resolución de la pantalla a, por lo menos, 1024 x 768.<br>Usuarios de EE. UU .: Use la versión 49 de Chrome o una más nueva.<br>Usuarios internacionales: Utilice Internet Explorer.<br><u>Política de orivacidad</u> |                                                     |
|                                                                                                    |                                                     |
|                                                                                                    |                                                     |

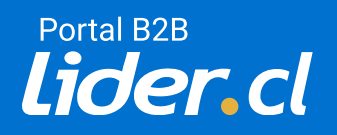

### **Contactos** B2B Venta en verde de Lider.cl

Si tiene consultas sobre cuentas, usuario administrador, login, por favor comunicarse a <u>retaillinkproveedorCL@walmart.com.</u>

2 Si tienes consultas sobre inventarios, órdenes, lead time u otras dudas respecto a la plataforma B2B de Lider.cl, por favor comunicarse a **soporteb2b@walmart.com.** 

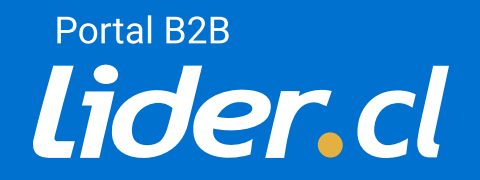